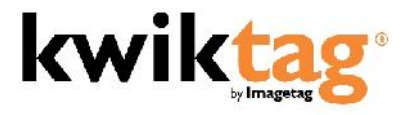

Three main topics are covered during the Administration and Client Training:

## Administration Site - KT Admin (<u>http://ktsrv1/ktadmin</u>)

- 1. Sites
  - a. Review creation of sites; must match the Dynamics companies if integrating with Dynamics
  - b. Can be used as Departmental "cabinets" if EDF system
- 2. Connections
  - a. Review the connection(s) created; used for the Dynamics and/or SharePoint Connectors
- 3. Drawers
  - a. Create a drawer
  - b. Review drawer structure and properties
- 4. Users
  - a. Review user and group creation; license structure
- 5. Reports
  - a. Show sample reports: Drawer Statistics, Indexed Documents, User Statistics, Security, Sub System Versions
- 6. Settings
  - a. Review various system settings; such as licensing KwikTag, Password policy, System Management (NEWS screen)
- 7. Workflow
  - a. Review the workflow rules that have been configured

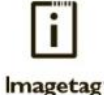

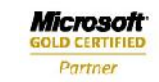

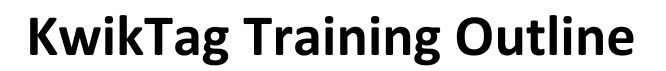

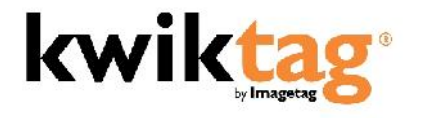

## NEWS Site - System Updates (<u>https://ktsrv1:3886</u>)

- 1. Available Updates
  - a. All updates available to download to system
- 2. Update Status
  - a. Shows download status
- 3. Updates to Install
  - a. All downloaded updates
- 4. Install Status
  - a. Shows progress of updates selected to be installed

## Client Site - KT Client (http://ktsrv1/ktclient)

- 1. Documents
  - a. Home
    - i. Most Recent Documents; default page
    - ii. Preference settings
  - b. My Lists
    - i. Saved drawer and system wide searches; favorites list
    - ii. Real time database queries
  - c. Library
    - i. Shows all drawers within a system "site"
    - ii. Can pin certain folders to the main page as a favorite
    - iii. Each folder represents a drawer in the site; clicking on the individual folder will show all of the documents in that drawer
  - d. Icons within the My Lists and Library views
    - i. Tag
    - ii. Search
    - iii. Open/View
    - iv. Delete (if permission rights)
    - v. Work Queue
    - vi. Save Lists
    - vii. Refresh

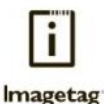

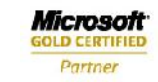

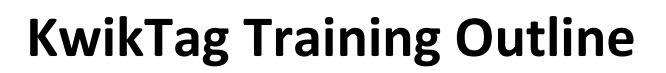

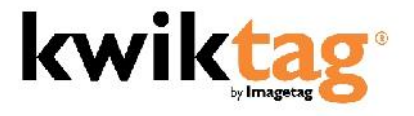

- 2. Work Queue
  - a. Lists of documents to be worked on/routed through the system
- 3. Search
  - a. Will search across all documents in the system; difference between drawer and system-wide searches; saving searches
- 4. Help
  - a. Customer Support information

## **Dynamics Integrated KwikTag Client**

- 1. Microsoft Dynamics GP
  - a. Creates an "Additional" menu in the KwikTag enabled screens
    - i. Tag Document
      - 1. Can use eCover for tagging
      - 2. Show "Properties"
        - a. Allows you to notify users when a document is received
        - b. Shows file format
    - ii. View Document
      - 1. Shows all documents linked to that record
    - iii. Search Document
      - 1. Can search by filing information or document content; system wide search
    - iv. Delete Document (if permission rights)
    - v. Work Queue
      - 1. Shows items initially indexed in KwikTag that have already been routed for approval and have been approved
      - 2. Clicking create from within this queue will create the transaction in Great Plains; only will create a Purchase Order or an Invoice

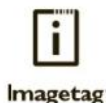

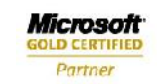